### PROCEDURA CONFIGURAZIONE APN TABLET XZPAD470LTE

1 – Accedere al menu "IMPOSTAZIONI" – "RETE E INTERNET" – "RETE MOBILE"

| ←                | Rete e Internet                                | ۹ |
|------------------|------------------------------------------------|---|
| •                | Wi-Fi<br>Off                                   |   |
|                  | Rete mobile                                    |   |
| 0                | <b>Utilizzo dati</b><br>0 B di dati utilizzati |   |
| (                | Hotspot e tethering<br>Off                     |   |
| :::              | Schede SIM                                     |   |
| ¥                | Modalità aereo                                 |   |
| Ċ <del>.</del> 7 | VPN                                            |   |

## 2- Selezionare "Avanzate"

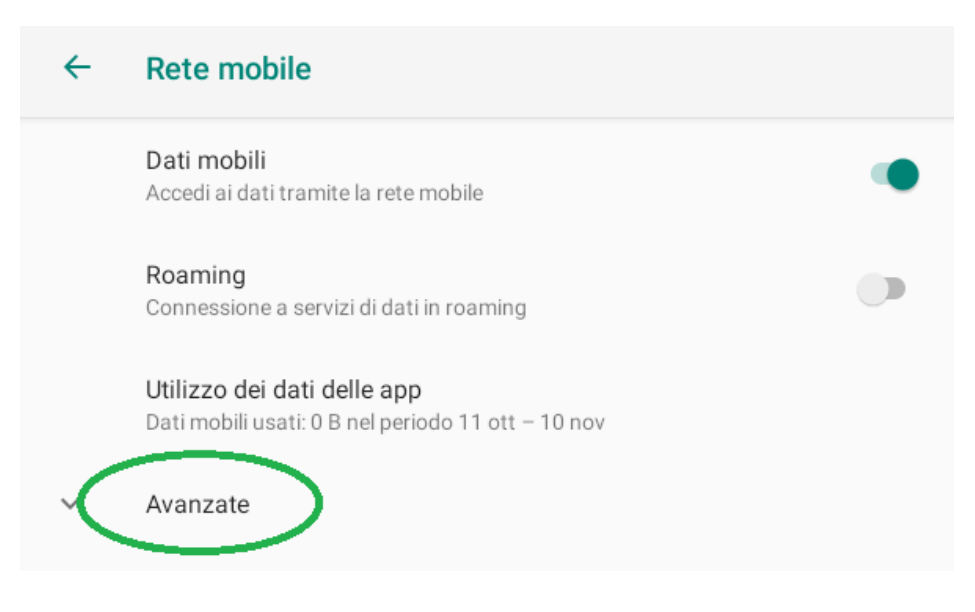

# 3- Selezionare "Nomi punti di accesso"

| • |
|---|
|   |
|   |
|   |
|   |
|   |
| • |
|   |
|   |
|   |

# 4- Selezionare nella sezione APN il tasto "+"

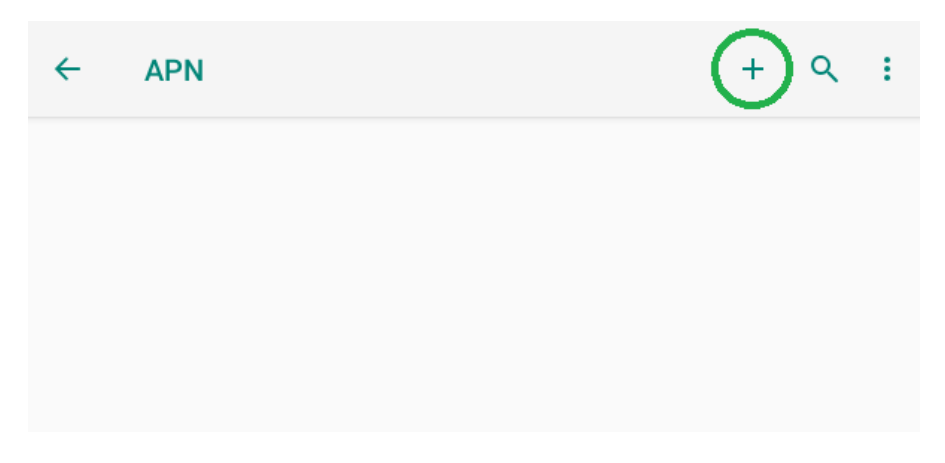

5- Modificare i valori degli APN in base al proprio operatore telefonico, qui di seguito la configurazione per gli APN di "fastweb" . Tali informazioni sono reperibili sul sito web del Vs operatore telefonico.

| ÷         | Modifica punto acc.          | ۹ | ÷ |
|-----------|------------------------------|---|---|
| (         | Nome<br>FASTWEB              |   |   |
| $\langle$ | APN<br>apn.fastweb.it        |   |   |
|           | Proxy<br>Non impostato       |   |   |
|           | Porta<br>Non impostato       |   |   |
|           | Nome utente<br>Non impostato |   |   |
|           | Password<br>Non impostato    |   |   |
|           | Server<br>Non impostato      |   |   |
|           | MMSC<br>Non impostato        |   |   |
|           | Proxy MMS<br>Non impostato   |   |   |
|           | Porta MMS<br>Non impostato   |   |   |
|           | MCC<br>222                   |   |   |
|           | MNC<br>8                     |   |   |
|           | <b>- • </b>                  |   |   |

#### 6- Salvare le impostazioni dell'APN personalizzato

| ÷ | Modifica punto acc.           | Salva  |
|---|-------------------------------|--------|
|   | Nome<br>FASTWEB               | Ignora |
|   | APN<br>apn.fastweb.it         |        |
|   | <b>Proxy</b><br>Non impostato |        |

7-Dopo il salvataggio l'APN personalizzato sarà presente nella lista degli APN.

| ←            | APN               |  |  | + | ۹ | : |
|--------------|-------------------|--|--|---|---|---|
| FAS<br>apn.f | FWEB<br>astweb.it |  |  |   | ۲ | ) |

8-A questo punto la procedura di creazione dell'APN per la connessione ad Internet è completata. Per verificare che la connessione sia attiva controllare che in alto a destra vicino al segnale di ricezione del 4G appaia una seconda icona del segnale come da immagine qui sotto riportata. Verificare che nel menu "RETE MOBILE" i Dati mobili siano attivi e che nel menu "UTILIZZO DATI" i dati mobili siano attivi

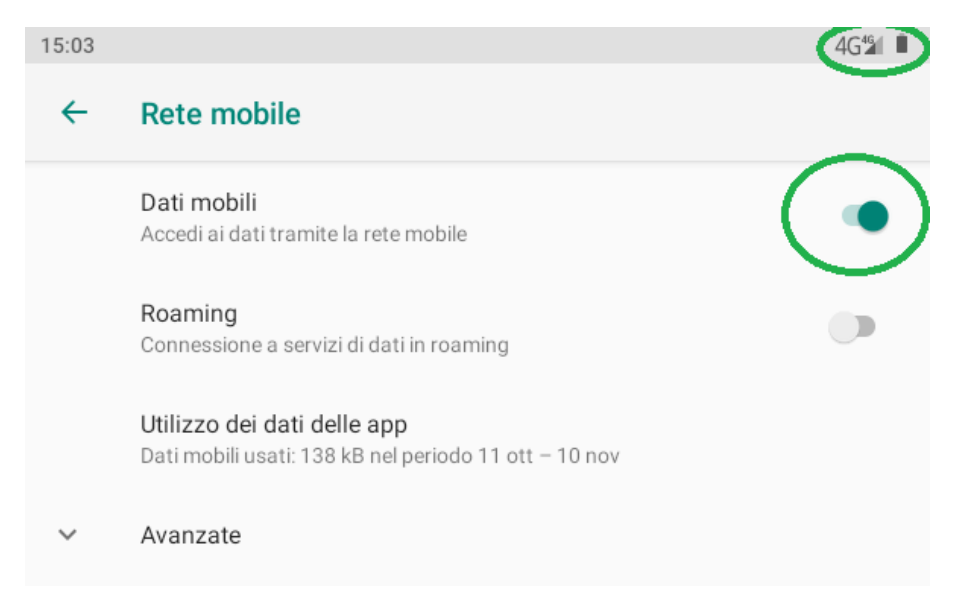

| ← | Utilizzo dati                                                  | ۹ :     |
|---|----------------------------------------------------------------|---------|
|   | Dati utilizzati: <b>138</b> kB                                 |         |
|   | 0 B<br>Avviso relativo ai dati: 2,00 GB<br>30 giorni rimanenti | 2,00 GB |
|   | <b>Risparmio dati</b><br>Off                                   |         |
|   | Rete mobile<br>Dati mobili                                     |         |